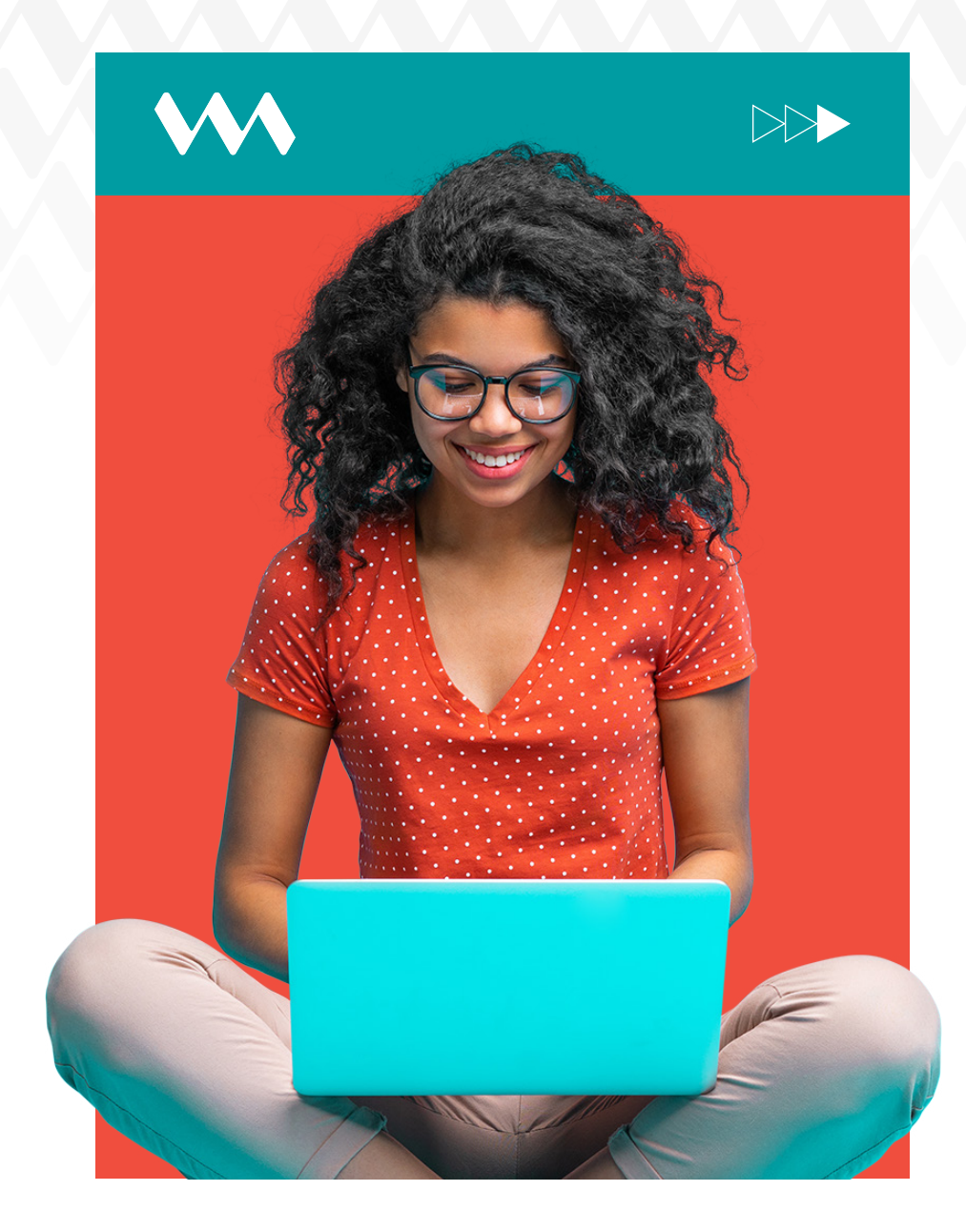

## How to make Online **Bill Payments**

## INSTRUCTIONS **STEPS**

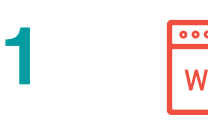

Log into VM Express Online, select Payments and Transfers, then select Transfers and **Payments.** 

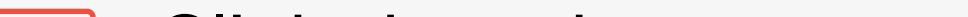

2 Click drop down arrow beside Select Payment Type and select **Bill Payments.** 

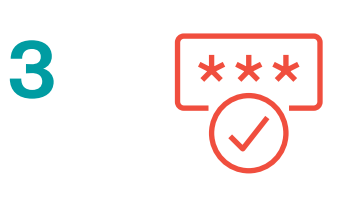

Choose **Biller** and enter the payment amount.

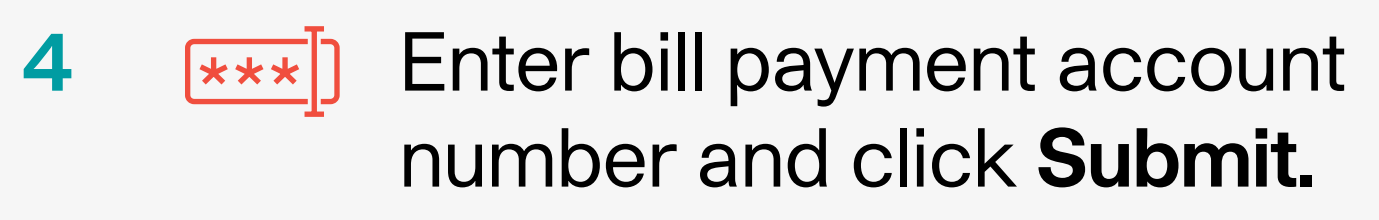

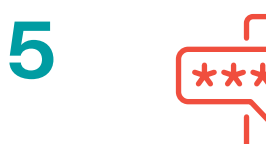

Enter the one-time password (OTP) code sent via SMS text to your mobile phone. Confirm transfer. Multiple authorisation results will display.

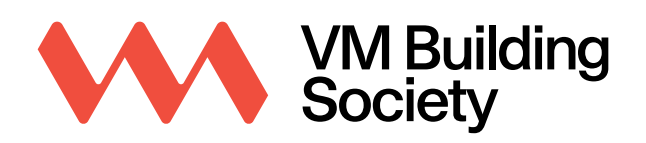

Transform Your Everyday.